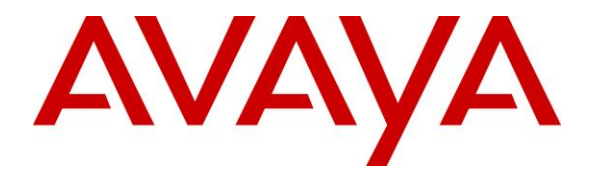

Avaya Solution & Interoperability Test Lab

Application Notes for Configuring Avaya Aura® Communication Manager R7.1 and Avaya Aura® Application Enablement Services R7.1 to interoperate with Red Box Recorder's Quantify 4B SP2 using Single Step Conference – Issue 1.0

### Abstract

The Application Notes describe the configuration steps for Red Box Recorders Quantify 4B SP2 solution with Avaya Aura® Communication Manager R7.1 and Avaya Aura® Application Enablement Services R7.1. Red Box Recorders Quantify 4B SP2 system is a voice recording solution which can be used to record voice streams for Avaya telephony.

Readers should pay attention to <u>Section 2</u>, in particular the scope of testing as outlined in <u>Section 2.1</u> as well as any observations noted in <u>Section 2.2</u>, to ensure that their own use cases are adequately covered by this scope and results.

Information in these Application Notes has been obtained through DevConnect compliance testing and additional technical discussions. Testing was conducted via the DevConnect Program at the Avaya Solution and Interoperability Test Lab.

## 1. Introduction

The purpose of this document is to describe the compliance testing carried out using the Single Step Conference recording method on Red Box Recorder's Quantify (Quantify) solution with Avaya Aura® Communication Manager (Communication Manager) and Avaya Aura® Application Enablement Services (AES). It includes a description of the configuration of both the Avaya and the Quantify solutions, a description of the tests that were performed and a summary of the results of those tests.

Quantify is a voice recording system which can be used to record the voice stream of Avaya telephony endpoints. In this compliance test, it uses Communication Manager's Single Step Conference feature via the AES Device, Media, and Call Control (DMCC) interface to capture the audio and call details for call recording. The application uses the AES DMCC service to register virtual extensions that are associated with the extensions to be recorded. When the extension receives an event pertaining to the start of a call, the application opens a conference with the extensions and records the RTP media stream.

The Quantify solution comprises of Red Box Recorder's Server licensed for Avaya "Active" recording.

# 2. General Test Approach and Test Results

The test approach was to verify that the calls placed and recorded using the Quantify solution with Avaya solution functioned correctly with good audio quality received. Functionality testing included basic telephony operations such as answer, hold/retrieve, transfer, conference, call pick-up, call park and calls to/from the PSTN.

DevConnect Compliance Testing is conducted jointly by Avaya and DevConnect members. The jointly-defined test plan focuses on exercising APIs and/or standards-based interfaces pertinent to the interoperability of the tested products and their functionalities. DevConnect Compliance Testing is not intended to substitute full product performance or feature testing performed by DevConnect members, nor is it to be construed as an endorsement by Avaya of the suitability or completeness of a DevConnect member's solution.

Avaya recommends our customers implement Avaya solutions using appropriate security and encryption capabilities enabled by our products. The testing referenced in these DevConnect Application Notes included the enablement of supported encryption capabilities in the Avaya products. Readers should consult the appropriate Avaya product documentation for further information regarding security and encryption capabilities supported by those Avaya products.

Support for these security and encryption capabilities in any non-Avaya solution component is the responsibility of each individual vendor. Readers should consult the appropriate vendor-supplied product documentation for more information regarding those products.

For the testing associated with these Application Notes, the interface between Avaya systems and Quantify did not include use of any specific encryption features as requested by Red Box Recorder.

### 2.1. Interoperability Compliance Testing

The interoperability compliance test included both feature functionality and serviceability testing. The feature functionality testing focused on placing and recording calls in different call scenarios to ensure good quality audio recordings were received. Intra-switch calls were made on the Communication Manager, along with inbound and outbound calls from/to the PSTN. The serviceability testing focused on verifying the ability of Quantify to recover from disconnection and reconnection of the Avaya solution.

#### 2.2. Test Results

All functionality and serviceability test cases were completed successfully with the following observations.

• When a call is transferred using the consult method the recording contained three calls. Quantify shows the initial call, the consult, and the consult and transferred call. The call containing the consult and transferred call displays as being between the called and transferred party and does not indicate there is a call between the caller and transferred party. This is working as designed and Red Box Recording has no plans for a fix.

#### 2.3. Support

Technical support can be obtained for Red Box Recorder's solution as follows:

- Email: <u>support@redboxrecorders.com</u>
- Website: <u>www.redboxrecorders.com</u>
- Phone: +44 (0) 115 9377100

# 3. Reference Configuration

**Figure 1** illustrates the network topology used during compliance testing. The Avaya solution consists of an Avaya Aura® Communication Manager with Avaya G430 Media Gateway as the PBX and Avaya Aura® Application Enablement Services. Avaya 96x1 series IP telephones and 9400 series Digital telephones are connected to the PBX and used in the testing. The Quantify server was used in the compliance test. The system is installed on a Windows 2012 R2 server.

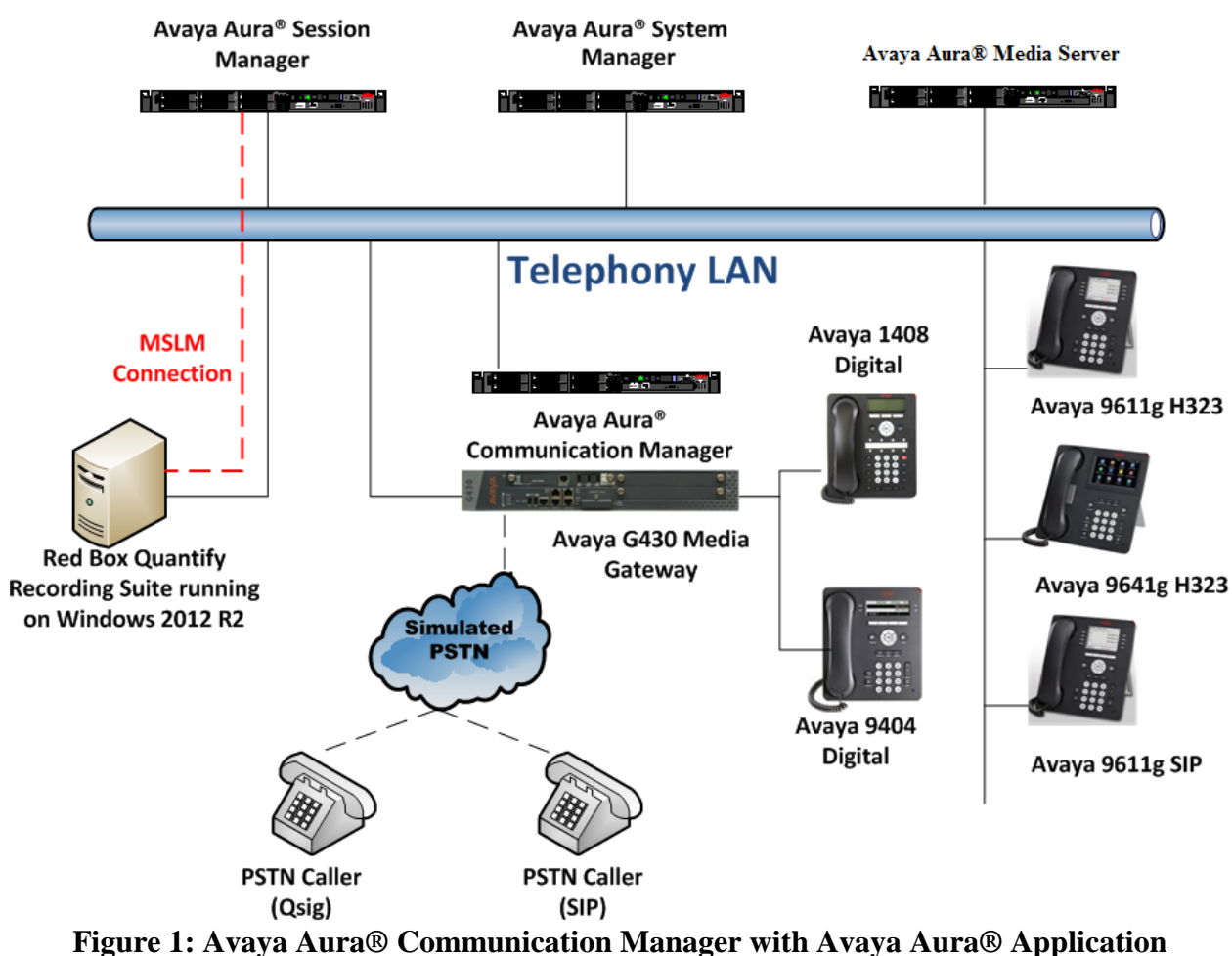

Enablement Services Server and Red Box Recorders 4B SP2 Configuration

# 4. Equipment and Software Validated

The following equipment and software were used for the sample configuration as shown in **Figure 1.** 

| Equipment                          | Software                         |
|------------------------------------|----------------------------------|
| Avaya Aura® Communication Manager  | R7.1.2                           |
| VMware Virtual machine             | CM 7.1.2.0.0.532.24184           |
|                                    | KERNEL-3.10.0-693.e17.AV1        |
|                                    | PLAT-rhe17.2-0010                |
| Avaya G430 Media Gateway           | 38.21.0/1                        |
| Avaya Aura® Application Enablement | R7.1.2.0.0.3-0                   |
| Services                           |                                  |
| Avaya Aura® Media Server           | v7.8.0.309                       |
| Avaya Aura® System Manager         | R7.1.2.0                         |
|                                    | Build- 7.1.0.0.1125193           |
|                                    | Update Revision – 7.1.2.0.057353 |
|                                    | Feature Pack 2                   |
| Avaya Aura® Session Manager        | 7.1.2.0.712004                   |
| Avaya 9611g IP Telephone H323      | 6.6604                           |
| Avaya 9611g IP Telephone SIP       | 7.1.0.1.1                        |
| Avaya 9641g IP Telephone SIP       | 7.1.0.1.1                        |
| Avaya 9404 Digital Telephone       | -                                |
| Red Box Recorders – Quantify       | Quantify 4.6.170                 |
| 4B_SP2_Build_170                   | Recorder 4.6.7.170               |
|                                    | Active Recording PP 4.6.3.170    |
|                                    | CTI Only PP 4.6.4.170            |
|                                    | RTP_RAM 4.6.4.170                |
|                                    | Avaya Active CTI 4.6.7.170       |
|                                    | SNMP Agent Service 4.6.0.170     |
|                                    | Named Pipe Proxy 4.6.0.170       |
|                                    | RA Interface 4.6.2.170           |
|                                    | BUI 4.6.0.170                    |
|                                    | Upload Manager 1.0               |
|                                    | Update Manager 5.42              |
|                                    | Support Manager 2.3              |

# 5. Configure Avaya Aura® Communication Manager

The configuration and verification operations illustrated in this section were all performed using Communication Manager System Administration Terminal (SAT). The information provided in this section describes the configuration of Communication Manager for this solution. For all other provisioning information such as initial installation and configuration, please refer to the product documentation as referenced in **Section 10**. The configuration operations described in this section can be summarized as follows:

- Verify System Parameters Customer Options
- Verify System Parameters Features
- Configure Service Observe
- Configure Target Stations to be Recorded
- Configure Station Button Assignments
- Configure virtual extensions for the recording pool
- Configure the Interface to AES

#### 5.1. Verify System Parameters Customer Options

Use the **display system-parameters customer-options** command to verify that Communication Manager has permissions for features illustrated in these Application Notes. On **Page 3**, ensure that **Computer Telephony Adjunct Links?** is set to **y** as shown below.

```
display system-parameters customer-options
                                                          Page
                                                                 3 of 11
                              OPTIONAL FEATURES
   Abbreviated Dialing Enhanced List? y
                                       Audible Message Waiting? n
                                                Authorization Codes? n
       Access Security Gateway (ASG)? n
       Analog Trunk Incoming Call ID? n
                                                             CAS Branch? n
A/D Grp/Sys List Dialing Start at 01? n
                                                               CAS Main? n
Answer Supervision by Call Classifier? n
                                                      Change COR by FAC? n
                                ARS? y Computer Telephony Adjunct Links? y
                ARS/AAR Partitioning? y Cvg Of Calls Redirected Off-net? y
         ARS/AAR Dialing without FAC? y
                                                           DCS (Basic)? v
         ASAI Link Core Capabilities? y
                                                     DCS Call Coverage? n
         ASAI Link Plus Capabilities? y
                                                     DCS with Rerouting? n
      Async. Transfer Mode (ATM) PNC? n
 Async. Transfer Mode (ATM) Trunking? n Digital Loss Plan Modification? n
             ATM WAN Spare Processor? n
                                                                DS1 MSP? y
                                                DS1 Echo Cancellation? y
                               ATMS? n
                 Attendant Vectoring? y
        (NOTE: You must logoff & login to effect the permission changes.)
```

#### 5.2. Verify System Parameters Features

On Page 11 of the system-parameters features form, set Allow Two Observers in Same Call? to y.

```
Page 11 of 18
change system-parameters features
                       FEATURE-RELATED SYSTEM PARAMETERS
CALL CENTER SYSTEM PARAMETERS
 EAS
        Expert Agent Selection (EAS) Enabled? y
       Minimum Agent-LoginID Password Length:
         Direct Agent Announcement Extension:
                                                                Delay:
   Message Waiting Lamp Indicates Status For: station
 VECTORING
                   Converse First Data Delay: 0 Second Data Delay: 2
              Converse Signaling Tone (msec): 100
                                                     Pause (msec): 70
   Reverse Star/Pound Digit For Collect Step? n
  Store VDN Name in Station's Local Call Log? n
 SERVICE OBSERVING
             Service Observing: Warning Tone? y or Conference Tone? n
    Service Observing Allowed with Exclusion? n
            Allow Two Observers in Same Call? y
```

#### 5.3. Configure Service Observe

For the purposes of Single Step Conference service observe must be enabled for the COR to which the Target Stations will be assigned. Using the command **change cor 1** set both **Can Be Service Observed?** and **Can Be A Service Observer?** to **y**.

```
change cor 1
                                                                  Page
                                                                         1 of 23
                                CLASS OF RESTRICTION
                COR Number: 1
          COR Description: Default
        APLT? y
Calling Party Restriction: none
Called Party Restriction: none
Time of Day Chart: 1
Priority Queuing? n
Direct Agent Calling

  Can Be Service Observed? y
Can Be A Service Observer? y
     Restriction Override: all Facility Access Trunk Test? n
     Restricted Call List? n
                                                Can Change Coverage? n
            Access to MCT? y
                                          Fully Restricted Service? n
Group II Category For MFC: 7
                                         Hear VDN of Origin Annc.? y
         Send ANI for MFE? n
                                          Add/Remove Agent Skills? n
            MF ANI Prefix:
                                          Automatic Charge Display? n
Hear System Music on Hold? y PASTE (Display PBX Data on Phone)? y
                         Can Be Picked Up By Directed Call Pickup? y
                                      Can Use Directed Call Pickup? y
                                      Group Controlled Restriction: inactive
```

On Page 2 set Service Observing by Recording Device to y.

change cor 1 Page 2 of 23 CLASS OF RESTRICTION MF Incoming Call Trace? n Brasil Collect Call Blocking? n Block Transfer Display? n Block Enhanced Conference/Transfer Displays? y Remote Logout of Agent? n Station Lock COR: 1 TODSL Release Interval (hours): Station-Button Display of UUI IE Data? n Service Observing by Recording Device? y Can Force a Work State Change? n Work State Change can be Forced? n Restrict Seecond Call Consult? n

### 5.4. Configure Target Stations to be Recorded

Use the **add station** command to configure a station for each of the target stations to be recorded. Enter in a descriptive **Name** and **Security Code** for each one. The **Security Code** will be referenced by Quantify when setting up the recording extensions. Set the **IP Softphone?** to **y**.

```
add station 8237001
                                                                    Page 1 of
                                                                                   5
                                        STATION
                                          Security Code:1234
Coverage Path 1:
Coverage Path 2:
Extension: 8237001
                                                                            BCC: 0
     Type: 9404
                                                                              TN: 1
     Port: S00040
                                                                             COR: 1
     Name: Redbox,Digital
                                                                             COS: 1
                                          Hunt-to Station:
STATION OPTIONS
                                               Time of Day Lock Table:
             Loss Group: 2 Personalized Ringing Pattern: 1
Data Option: none Message Lamp Ext: 4
                                                     Message Lamp Ext: 4000
        Speakerphone: 2-way
Display Language: english
                                                 Mute Button Enabled? y
                                                    Expansion Module? n
           Survivable COR: internal
                                                   Media Complex Ext:
   Survivable Trunk Dest? y
                                                          IP SoftPhone? y
                                                  Remote Office Phone? n
                                                   IP Video Softphone? n
                                 Short/Prefixed Registration Allowed: default
                                                  Customizable Labels? y
```

| On | Page  | 2  | ensure  | that | the | M   | ultime | dia  | Mode | is | set to | enhance | b          |
|----|-------|----|---------|------|-----|-----|--------|------|------|----|--------|---------|------------|
| On | I age | ≠, | chisuic | unai | unc | TAT | unum   | Jula | Mout | 10 | 501 10 | umanee  | <b>u</b> . |

| add station 4000                            |             | Page 2 of                              | 5 |
|---------------------------------------------|-------------|----------------------------------------|---|
|                                             |             | STATION                                |   |
| FEATURE OPTIONS                             |             |                                        |   |
| LWC Reception:                              | spe         | Auto Select Any Idle Appearance?       | n |
| LWC Activation?                             | У           | Coverage Msg Retrieval?                | У |
| LWC Log External Calls?                     | n           | Auto Answer:                           |   |
| none                                        |             |                                        |   |
| CDR Privacy?                                | n           | Data Restriction?                      | n |
| Redirect Notification?                      | У           | Idle Appearance Preference?            | n |
| Per Button Ring Control?                    | n           | Bridged Idle Line Preference?          | n |
| Bridged Call Alerting?                      | n           | Restrict Last Appearance?              | У |
| Active Station Ringing:                     | single      |                                        |   |
|                                             |             | EMU Login Allowed? 1                   | n |
| H.320 Conversion?                           | n           | Per Station CPN - Send Calling Number? |   |
| Service Link Mode:                          | as-needed   | EC500 State: enabled                   |   |
| Multimedia Mode:                            | enhanced    | Audible Message Waiting? n             | n |
| MWI Served User Type:                       |             | Display Client Redirection?            | n |
| AUDIX Name:                                 |             | Select Last Used Appearance?           | n |
|                                             |             | Coverage After Forwarding?             | S |
|                                             |             | Multimedia Early Answer?               | n |
| Remote Softphone Emergend<br>Connections? y | cy Calls: a | s-on-local Direct IP-IP Audio          |   |
| Emergency Location Ext:                     | 201         | Always Use? n IP Audio Hairpinning? n  | n |

#### 5.5. Configure Station Button Assignments

Use the **change station** command to configure the button assignments of the stations to be recorded, as required. Add the appropriate button assignments as shown on **Page 4** below. In this case there are three call appearance buttons **call-appr**. There are also buttons assigned for the call functions call-pickup, bridged appearance and call park: **call-pkup**, **brdg-appr**, **call-park**.

| change station 4000                                                                       |                                          | <b>Page 4</b> of 5 |
|-------------------------------------------------------------------------------------------|------------------------------------------|--------------------|
|                                                                                           | STATION                                  |                    |
| SITE DATA                                                                                 |                                          |                    |
| Room:                                                                                     |                                          | Headset? n         |
| Jack:                                                                                     |                                          | Speaker? n         |
| Cable:                                                                                    |                                          | Mounting: d        |
| Floor:                                                                                    | Со                                       | rd Length: 0       |
| Building:                                                                                 |                                          | Set Color:         |
| ABBREVIATED DIALING                                                                       |                                          |                    |
| List1:                                                                                    | List2:                                   | List3:             |
| BUTTON ASSIGNMENTS<br>1: call-appr<br>2: call-appr<br>3: call-appr<br>4: <b>call-pkup</b> | 5: brdg-appr<br>6: call-park<br>7:<br>8: | B:1 E:4001         |
| voice-mail                                                                                |                                          |                    |

### 5.6. Configure virtual stations for the recording pool

Use the **add station** command to configure a station for each of the virtual stations to be used for the recorder channels. Enter in a descriptive **Name** and **Security Code** for each one. The **Security Code** will be referenced by Quantify when setting up the recording extensions. Set the **IP Softphone?** to **y**.

| add station 8230099     | Page                                 | 1    | of         | 5 |
|-------------------------|--------------------------------------|------|------------|---|
|                         | STATION                              |      |            |   |
|                         |                                      |      |            |   |
| Extension: 8230099      | Lock Messages? n                     |      | BCC:       | 0 |
| Type: 9640              | Security Code:1234                   |      | TN:        | 1 |
| Port: S00040            | Coverage Path 1:                     |      | COR:       | 1 |
| Name: Redbox,Virtual    | Coverage Path 2:                     |      | COS:       | 1 |
|                         | Hunt-to Station:                     |      |            |   |
| STATION OPTIONS         |                                      |      |            |   |
|                         | Time of Day Lock Table:              |      |            |   |
| Loss Group:             | 2 Personalized Ringing Pattern:      | 1    |            |   |
| Data Option:            | none Message Lamp Ext:               | 4000 | )          |   |
| Speakerphone:           | 2-way Mute Button Enabled?           | У    |            |   |
| Display Language:       | english Expansion Module?            | n    |            |   |
| Surviyable COP.         | internal Media Complex Ext.          |      |            |   |
| Survivable Truph Dect 2 | Internal Media Complex Ext.          |      |            |   |
| Survivable liunk Dest:  | y IP SoltPhone:                      | У    |            |   |
|                         | Remote Office Phone:                 | 11   |            |   |
|                         | IP Video Softphone?                  | n    | <b>.</b> . |   |
|                         | Short/Prefixed Registration Allowed: | aeia | au⊥t       |   |
|                         | Customizable Labels?                 | У    |            |   |

# 5.7. Configure Interface to Avaya Aura® Application Enablement Services

Enter the node **Name** and **IP Address** for the Application Enablement Server, in this case **devconaes61** and note the **procr IP Address**.

| change node-names | ip           |               | Page | 1 of | 2 |
|-------------------|--------------|---------------|------|------|---|
|                   |              | IP NODE NAMES |      |      |   |
| Name              | IP Address   |               |      |      |   |
| procr             | 10.10.16.23  |               |      |      |   |
| Gateway           | 10.10.16.1   |               |      |      |   |
| IPbuffer          | 10.10.16.184 |               |      |      |   |
| Intuition         | 10.10.16.51  |               |      |      |   |
| MedPro            | 10.10.16.32  |               |      |      |   |
| Presence          | 10.10.16.83  |               |      |      |   |
| RDTT              | 10.10.16.185 |               |      |      |   |
| SESMNGR           | 10.10.16.44  |               |      |      |   |
| SM1               | 10.10.16.43  |               |      |      |   |
| SM61              | 10.10.16.201 |               |      |      |   |
| default           | 0.0.0        |               |      |      |   |
| devconaes61       | 10.10.16.30  |               |      |      |   |

In order for Communication Manager to establish a connection to Application Enablement Services, administer the CTI Link as shown below. Specify an available **Extension** number, set the **Type** as **ADJ-IP**, which denotes that this is a link to an IP connected adjunct, and name the link for easy identification, in this instance, the node-name is used.

```
      add cti-link 1
      Page 1 of 3

      CTI LINK

      CTI Link: 1
      Extension: 1111

      Type: ADJ-IP
      COR:

      1
      Name: devconaes61
```

change ip-services Page 1 of 4 IP SERVICES Service Enabled Local Local Remote Remote Node Port Node Port Туре CDR1 CLAN 0 IPbuffer 9000 CDR2 CLAN 0 RDTT 9001 8765 AESVCS procr У

Configure IP-Services for the AESVCS service using **change ip-services** command. Using the C-LAN node name as noted above i.e. **procr** 

Navigate to **Page 4**, set the **AE Services Server** node-name and the **Password** the AES Server will use to authenticate with Communication Manager.

| change ip-serv | rices       | AE Services Administra | tion    | Page 4 of | 4 |
|----------------|-------------|------------------------|---------|-----------|---|
| Server ID      | AE Services | Password               | Enabled | Status    |   |
| 1:             | devconaes61 | Avayapassword1         | У       | in use    |   |
|                |             |                        |         |           |   |

# 6. Configuration of Avaya Aura® Application Enablement Services

This section provides the procedures for configuring Application Enablement Services (AES). The procedures fall into the following areas:

- Verify Licensing
- Create Switch Connection
- Create CTI User
- Enable CTI User
- Configure DMCC Port
- Enable Security Database

#### 6.1. Verify Licensing

Access the Web License Manager used by the Application Enablement Services Server. The **Web License Manager** screen below is displayed. Select **Licensed products**  $\rightarrow$  **APPL\_ENAB**  $\rightarrow$  **Application\_Enablement** in the left pane, to display the **Licensed Features** screen in the right pane. Verify that there are sufficient licenses for **Device Media and Call Control**, as shown below. If not, consult with your Avaya Account Manager or Business Partner to acquire the proper license for your solution.

| Install License   |                                                                      |                    |                                                                                                    |                |
|-------------------|----------------------------------------------------------------------|--------------------|----------------------------------------------------------------------------------------------------|----------------|
|                   | You are here: Licensed products > Application                        | Enablement (       | сті)                                                                                                    |                |
| Uninstall License |                                                                      |                    |                                                                                                    |                |
| Change Password   | View Deak Usane                                                      |                    |                                                                                                    |                |
| Server Properties | New Peak Osage                                                       |                    |                                                                                                    |                |
| Manage Users      | Licensed Features                                                    |                    |                                                                                                    |                |
| Logout            | Feature<br>(Keyword)                                                 | Expiration<br>Date | Licensed                                                                                                    | Acquired       |
|                   | CVLAN ASAI<br>(VALUE_AES_CVLAN_ASAI)                                 | 2011/11/05         | 100                                                                                                    | 0              |
|                   | Unified CC API Desktop Edition<br>(VALUE_AES_AEC_UNIFIED_CC_DESKTOP) | 2011/11/05         | 10                                                                                                    | 0              |
|                   | AES ADVANCED SMALL SWITCH<br>(VALUE_AES_AEC_SMALL_ADVANCED)          | 2011/11/05         | 10                                                                                                    | 0              |
|                   | CVLAN Proprietary Links<br>(VALUE_AES_PROPRIETARY_LINKS)             | 2011/11/05         | 100                                                                                                    | 0              |
|                   | Product Notes<br>(VALUE_NOTES)                                       | 2011/11/05         | SmallServerTypes:<br>s8300c;s83000;cpremio;tn8400;laptop;CtiSmallServer<br>MediumServerTypes:<br>ibmx306;ibmx306m;dell1950;xen;hs20;hs20_8032_vm;CtiMediumServer<br>LargeServerTypes:<br>isp2100;ibmx305;dl3803;dl385g1;dl385g2;unknown;CtiLargeServer<br>TrustedApplications: IPS_001, BasicUnrestricted, AdvancedUnrestricted,<br>DMCUnrestricted; 1XP_001, BasicUnrestricted, AdvancedUnrestricted,<br>DMCUnrestricted; 1XP_01, BasicUnrestricted, AdvancedUnrestricted,<br>DMCUnrestricted; 1XP_01, BasicUnrestricted, AdvancedUnrestricted,<br>DMCUnrestricted; 1XP_01, BasicUnrestricted, AdvancedUnrestricted,<br>DMCUnrestricted; 001, BasicUnrestricted, AdvancedUnrestricted,<br>DMCUnrestricted; 001, BasicUnrestricted, AdvancedUnrestricted,<br>DMCUnrestricted; 001, BasicUnrestricted, AdvancedUnrestricted,<br>DMCUnrestricted; 001, BasicUnrestricted, AdvancedUnrestricted,<br>AdvancedUnrestricted, DMCUnrestricted; SLT1_001, BasicUnrestricted,<br>AdvancedUnrestricted, DMCUnrestricted; SLT2_001, BasicUnrestricted,<br>AdvancedUnrestricted, DMCUnrestricted; AdvERINT_001,<br>BasicUnrestricted, DMCUnrestricted; AdvERINT_001,<br>BasicUnrestricted; AdvancedUnrestricted; DMCUnrestricted;<br>AdvancedUnrestricted; DMCUnrestricted; AdvERINT_001,<br>BasicUnrestricted; AdvancedUnrestricted; AdvancedUnrestricted;<br>AdvancedUnrestricted; AdvancedUnrestricted; AdvancedUnrestricted;<br>AdvancedUnrestricted; AdvancedUnrestricted; AdvancedUnrestricted;<br>AdvancedUnrestricted; AdvancedUnrestricted; AdvancedUnrestricted;<br>BasicUnrestricted; AdvancedUnrestricted; AdvancedUnrestricted;<br>BasicUnrestricted; AdvancedUnrestricted; AdvancedUnrestricted;<br>BasicUnrestricted; AdvancedUnrestricted; AdvancedUnrestricted;<br>BasicUnrestricted; AdvancedUnrestricted; AdvancedUnrestricted;<br>BasicUnrestricted; AdvancedUnrestricted;<br>BasicUnrestricted;<br>BasicUnrestr | Not<br>counted |
|                   | AES ADVANCED LARGE SWITCH<br>(VALUE_AES_AEC_LARGE_ADVANCED)          | 2011/11/05         | 10                                                                                                    | 0              |
|                   | TSAPI Simultaneous Users<br>(VALUE_AES_TSAPI_USERS)                  | 2011/11/05         | 100                                                                                                    | 0              |
|                   | DLG<br>(VALUE_AES_DLG)                                               | 2011/11/05         | 100                                                                                                    | 0              |
|                   | Device Media and Call Control<br>(VALUE_AES_DMCC_DMC)                | 2011/11/05         | 100                                                                                                    | 0              |
|                   | AES ADVANCED MEDIUM SWITCH<br>(VALUE_AES_AEC_MEDIUM_ADVANCED)        | 2011/11/05         | 10                                                                                                    | 0              |

SJW; Reviewed: SPOC 4/9/2018 Solution & Interoperability Test Lab Application Notes ©2018 Avaya Inc. All Rights Reserved. 15 of 33 RBRSSC\_AES71

#### 6.2. Create Switch Connection

Access the OAM web-based interface of the Application Enablement Services Server, using the URL https://<Server\_IP>. The Management console is displayed; log in using the appropriate credentials.

| avaya | Application Enablement Services<br>Management Console |      |
|-------|-------------------------------------------------------|------|
|       | Please login here:<br>Username<br>Password<br>Login   | Help |

The Welcome to OAM screen is displayed next.

| Home                                                                                                    | Home   Help                                                                                                  | Logout |
|----------------------------------------------------------------------------------------------------|----------------------------------------------------------------------------------------------------|--------|
| AE Services     Communication Manager     Interface     Licensing     Maintenance     Networking     Security     Status     User Management     Utilities     Help     Utilities     Help     Depending on your business requirements, these administrative domains can be served by one administrator for boad domain. | AE Server. OAM spans the<br>d dialplan.<br>figure Linux-PAM (Pluggable<br>rces.<br>th domains, or a separate |        |

To establish the connection between Communication Manager and the Application Enablement Services Server, click Communication Manager Interface  $\rightarrow$  Switch Connections. In the field next to next to Add Connection, enter CM and click on Add Connection, the following screen will be displayed.

| Communication Manager Interfac                                 | e   Switch Connections                                 | Home   Help   Logou |
|----------------------------------------------------------------|--------------------------------------------------------|---------------------|
| <ul> <li>AE Services</li> <li>Communication Manager</li> </ul> | Connection Details - CM                                |                     |
| Interface<br>Switch Connections                                | Switch Password                                        |                     |
| <ul> <li>Dial Plan</li> <li>Licensing</li> </ul>               | Confirm Switch Password Msg Period 30 Minutes (1 - 72) |                     |
| <ul> <li>Maintenance</li> <li>Networking</li> </ul>            | SSL 🔽                                                  |                     |
| ▹ Security                                                     | Apply Cancel                                           |                     |
| <ul> <li>User Management</li> </ul>                            |                                                        |                     |
| <ul> <li>Utilities</li> <li>Help</li> </ul>                    |                                                        |                     |
|                                                                |                                                        |                     |

Complete the configuration as shown and enter the password specified in **Section 5.7** when configuring AESVCS in ip-services. In this instance **Avayapassword1**. Click on **Apply**, the screen below will be displayed.

| Communication Manager Interfac                               | e   Switch Connections    |                                |                   | Home   Help   Lo             | ogout |
|--------------------------------------------------------------|---------------------------|--------------------------------|-------------------|------------------------------|-------|
| ▶ AE Services                                                |                           |                                |                   |                              |       |
| <ul> <li>Communication Manager</li> <li>Interface</li> </ul> | Switch Connections        |                                |                   |                              |       |
| Switch Connections                                           | A                         | dd Connection                  |                   |                              |       |
| ▶ Dial Plan                                                  | Connection Name           | Processor Ethernet             | Msg Period        | Number of Active Connections |       |
| ▶ Licensing                                                  | © cm                      | No                             | 30                | 1                            |       |
| ▶ Maintenance                                                | Edit Connection Edit PE// | CLAN TR: Edit H 323 Gatekeeper | Delete Connection | Survivability Hierarchy      |       |
| ▶ Networking                                                 |                           | Eult Hiszs Gatekeeper          | Delete Connection | Survivability merarcity      |       |
| ▶ Security                                                   |                           |                                |                   |                              |       |
| → Status                                                     |                           |                                |                   |                              |       |
| ▶ User Management                                            |                           |                                |                   |                              |       |
| ▶ Utilities                                                  |                           |                                |                   |                              |       |
| ▶ Help                                                       |                           |                                |                   |                              |       |
|                                                              |                           |                                |                   |                              |       |

Click on **Edit PE/CLAN IPs** (at the bottom of the last screenshot) in order to specify the IP address of the Communication Manager, as noted in **Section 5.7**. Next to **Add Name or IP**, enter the IP address of the Communication Manager and click on **Add Name or IP**.

| Communication Manager Interfa | ce   Switch Connections           | Home   Help   Logou |
|-------------------------------|-----------------------------------|---------------------|
| ▶ AE Services                 | Edit CLAN IPs - CM Add Name or IP |                     |
| ▶ Dial Plan                   | Name or IP Address                | Status              |
| ▶ Licensing                   |                                   | In Use              |
| ▶ Maintenance                 |                                   |                     |
| Networking                    |                                   |                     |
| ▶ Security                    |                                   |                     |
| ▶ Status                      |                                   |                     |
| ▶ User Management             |                                   |                     |
| Utilities                     |                                   |                     |
| ▶ Help                        |                                   |                     |
|                               | 1                                 |                     |

Click on **Back** and then click on **Edit H.323 Gatekeeper**. Enter the IP address of the Communication Manager and click on **Add Name or IP** 

| Communication Manager Interfac                                                                           | e   Switch Connections                       | Home   Help   Logout |
|----------------------------------------------------------------------------------------------------|----------------------------------------------|----------------------|
| <ul> <li>AE Services</li> <li>Communication Manager<br/>Interface</li> <li>Switch Connections</li> </ul> | Edit H.323 Gatekeeper - CM<br>Add Name or IP |                      |
| ▶ Dial Plan                                                                                              | Name or IP Address                           | Status               |
| ▶ Licensing                                                                                              | © 10.10.16.23                                | In Use               |
| Maintenance                                                                                              |                                              |                      |
| ▶ Networking                                                                                             |                                              |                      |
| ▶ Security                                                                                               |                                              |                      |
| ▶ Status                                                                                                 |                                              |                      |
| User Management                                                                                          |                                              |                      |
| ▶ Utilities                                                                                              |                                              |                      |
| ▶ Help                                                                                                   |                                              |                      |
|                                                                                                    |                                              |                      |

Select **AE Services** from the left hand menu and select **DMCC** to verify that the **DMCC Service** is licensed by ensuring that **DMCC Service** is in the list of services and that the **License Mode** is showing **NORMAL MODE**. If not, consult with your Avaya Account Manager or Business Partner to acquire the proper license for your solution.

| Services          |                                                     |                                            |            |              | Home   Help |
|-------------------|-----------------------------------------------------|--------------------------------------------|------------|--------------|-------------|
| AE Services       | AE Services                                         |                                            |            |              |             |
| > DLG             |                                                     |                                            |            |              |             |
| DMCC              | IMPORTANT: AE Services must be restarted            | for administrative changes to fully to     | ake effect |              |             |
| SMS               | Changes to the Security Database do not re-         | quire a restart.                           | ake energy |              |             |
| TSAPI             | Service                                             | Status                                     | State      | License Mode | Cause*      |
| TWS               | ASAI Link Manager                                   | N/A                                        | Running    | N/A          | N/A         |
| mmunication Manag | er CVLAN Service                                    | OFFLINE                                    | Running    | N/A          | N/A         |
| concing           | DLG Service                                         | OFFLINE                                    | Running    | N/A          | N/A         |
|                   | DMCC Service                                        | ONLINE                                     | Running    | NORMAL MODE  | N/A         |
| aintenance        | TSAPI Service                                       | ONLINE                                     | Running    | NORMAL MODE  | N/A         |
| etworking         | Transport Layer Service                             | N/A                                        | Running    | N/A          | N/A         |
| ecurity           | For status on actual services, please use Status, a | and Control                                |            |              |             |
| tatus             | Tor status of actual services, picase use status e  |                                            |            |              |             |
| ser Management    | * For more detail, please mouse over the Cause, yo  | ou'll see the tooltip, or go to help page. |            |              |             |
| tilities          | License Information                                 | version 6.0                                |            |              |             |
|                   | Fourier consecuto run Application Enablement (CTI)  | 10130110.0                                 |            |              |             |

#### 6.3. Create CTI User

A user ID and password needs to be configured for the Red Box recorder to communicate as a DMCC Client with the Application Enablement Services. Select User Management  $\rightarrow$  User Admin  $\rightarrow$  Add User from the left hand menu, to display the Add User screen in the right pane. Enter desired values for User Id, Common Name, Surname, User Password and Confirm Password. For Avaya Role, select userservice.useradmin from the drop down list. For CT User, select Yes from the drop-down list. Retain the default value in the remaining fields. Click Apply at the bottom of the screen (not shown below).

| User Management   User Admin   A                                 | ıdd User                   | Home   Help   Logou     |
|------------------------------------------------------------------|----------------------------|-------------------------|
| ▶ AE Services                                                    |                            |                         |
| Communication Manager<br>Interface                               | Add User                   |                         |
| ▶ Licensing                                                      | Fields marked with * can n | to be empty.            |
| ▶ Maintenance                                                    | * User Id                  | reboxAES                |
| Networking                                                       | * Common Name              | reboxAES                |
| ▶ Security                                                       | * Surname                  | reboxAES                |
| ▶ Status                                                         | * User Password            | ••••••                  |
| 🔻 User Management                                                | * Confirm Password         | •••••                   |
| Service Admin                                                    | Admin Note                 |                         |
| ▼ User Admin                                                     | Avaya Role                 | userservice.useradmin 💌 |
| <ul> <li>Add User</li> </ul>                                     | Business Category          |                         |
| <ul> <li>Change User Password</li> <li>List All Users</li> </ul> | Car License                |                         |
| <ul> <li>Modify Default Users</li> </ul>                         | CM Home                    |                         |
| <ul> <li>Search Users</li> </ul>                                 | Css Home                   |                         |
| ► Utilities                                                      | CT User                    | Yes 💌                   |
|                                                                  | Department Number          |                         |

### 6.4. Enable CTI User

Navigate to the users screen by selecting Security  $\rightarrow$  Security Database  $\rightarrow$  CTI Users  $\rightarrow$  List All Users. In the CTI Users window, select the user that was set up in Section 6.3 and select the Edit option.

| urity   Security Database   C                  | TI Users   List All Users |                    |              | Home   Help      |
|------------------------------------------------|---------------------------|--------------------|--------------|------------------|
| E Services<br>ommunication Manager<br>nterface | CTI Users                 |                    |              |                  |
| _icensing                                      | <u>User ID</u>            | <u>Common Name</u> | Worktop Name | <u>Device ID</u> |
| laintenance                                    | O John                    | John               | NONE         | NONE             |
| etworking                                      | 0                         |                    | NONE         | NONE             |
| ecurity                                        | v pcs                     |                    |              |                  |
| Account Management                             | C pc5hd                   | pc5hd              | NONE         | NONE             |
| > Audit                                        | O presence                | presence           | NONE         | NONE             |
| Certificate Management                         | redboxAES                 | redboxAES          | NONE         | NONE             |
| Enterprise Directory                           |                           | Scantalk           | NONE         | NONE             |
| > Host AA                                      | Scantaik                  |                    |              |                  |
| ▶ PAM                                          | O synAES                  | synAES             | NONE         | NONE             |
| Security Database     Control                  | Edit List All             |                    |              |                  |
| CTI Users                                      |                           |                    |              |                  |
| List All Users     Secret Users                |                           |                    |              |                  |
| <ul> <li>Devices</li> </ul>                    |                           |                    |              |                  |
| <ul> <li>Device Groups</li> </ul>              |                           |                    |              |                  |
| = Tlinks                                       |                           |                    |              |                  |
| <ul> <li>Tlink Groups</li> </ul>               |                           |                    |              |                  |
| <ul> <li>Worktops</li> </ul>                   |                           |                    |              |                  |
| Standard Reserved Ports                        |                           |                    |              |                  |
| Tripwire Properties                            |                           |                    |              |                  |
| Status                                         |                           |                    |              |                  |
| Jser Management                                |                           |                    |              |                  |
| Utilities                                      |                           |                    |              |                  |
|                                                |                           |                    |              |                  |

The Edit CTI User screen appears. Tick the Unrestricted Access box and Apply Changes at the bottom of the screen.

| Security   Security Database   C   | TI Users   List All Users      |                                                | Home   Help   Logo |
|------------------------------------|--------------------------------|------------------------------------------------|--------------------|
|                                    |                                |                                                |                    |
| AE Services                        |                                |                                                |                    |
| Communication Manager<br>Interface | Edit CTI User                  |                                                |                    |
| Licensing                          | User Profile:                  | User ID                                        | redboxAES          |
| Maintenance                        |                                | Common Name                                    | redboxAES          |
| Networking                         |                                | Worktop Name                                   |                    |
| Tecurity                           |                                |                                                |                    |
| Account Management                 | Call and Device Control:       | Call Origination/Termination and Device Status | None 💌             |
| ▶ Audit                            | Cell and Device Mariharing     | Davies Machanias                               | Alama              |
| Certificate Management             | Call and Device Monitoring:    | Device Monitoring                              | None 🗾             |
| Enterprise Directory               |                                | Calls On A Device Monitoring                   | None 🚬             |
| Host AA                            |                                | Call Monitoring                                |                    |
| ▶ PAM                              | Routing Control:               | Allow Routing on Listed Devices                | None 💌             |
| Security Database                  | Andly Changes   Consul Changes |                                                |                    |
| Control                            | Apply Changes Cancel Changes   |                                                |                    |
| CTI Users                          |                                |                                                |                    |
| List All Users                     |                                |                                                |                    |
| <ul> <li>Search Users</li> </ul>   |                                |                                                |                    |
| Devices     Device Groups          |                                |                                                |                    |
| Tlinks                             |                                |                                                |                    |
| Tlink Groups                       |                                |                                                |                    |
| <ul> <li>Worktops</li> </ul>       |                                |                                                |                    |
| Standard Reserved Ports            |                                |                                                |                    |
| Tripwire Properties                |                                |                                                |                    |
| ▶ Status                           |                                |                                                |                    |
| User Management                    |                                |                                                |                    |
| ▶ Utilities                        |                                |                                                |                    |
| ▶ Help                             |                                |                                                |                    |
|                                    |                                |                                                |                    |

### 6.5. Configure DMCC Port

On the AES Management Console navigate to **Networking**  $\rightarrow$  **Ports** to set the DMCC server port. During the compliance test, the **Unencrypted Port** set to **4721** was **Enabled** as shown in the screen below. Click the **Apply Changes** button (not shown) at the bottom of the screen to complete the process.

| Networking (Ports        |                    |                                   |                         |                           |  |
|--------------------------|--------------------|-----------------------------------|-------------------------|---------------------------|--|
| AF Services              |                    |                                   |                         |                           |  |
| Communication Manager    | Ports              |                                   |                         |                           |  |
| / Interface              | CVLAN Ports        |                                   |                         | Enabled Disabled          |  |
| > Licensing              | 012111010          | Unencrypted TCP Port              | 9999                    | © 0                       |  |
| ▼ Networking             |                    | Encrypted TCP Port                | 9998                    | 0.0                       |  |
| AE Service IP (Local IP) |                    |                                   |                         |                           |  |
| Network Configure        | DLG Port           | TCP Port                          | 5678                    |                           |  |
| Ports                    | TSAPI Ports        |                                   |                         | Enabled Disabled          |  |
| TCP Settings             |                    | TSAPI Service Port                | 450                     | • •                       |  |
| Security                 |                    | Local TLINK Ports<br>TCP Port Min | 1024                    |                           |  |
| Status                   |                    | TCP Port Max                      | 1039                    |                           |  |
| ⊳ User Management        |                    | Unencrypted TLINK Ports           |                         |                           |  |
| Utilities                |                    | ICP Port Min                      | 1050                    |                           |  |
| ▶ Help                   |                    | TCP Port Max                      | 1065                    |                           |  |
|                          |                    | TCP Port Min                      | 1066                    |                           |  |
|                          |                    | TCP Port Max                      | 1081                    |                           |  |
|                          |                    | Tor Forchax                       | 12002                   |                           |  |
|                          | DMCC Server Ports  |                                   |                         | Enabled Disabled          |  |
|                          |                    | Unencrypted Port                  | 4721                    | 00                        |  |
|                          |                    | Encrypted Port                    | 4722                    | ΘO                        |  |
|                          |                    | TR/87 Port                        | 4723                    | 0.0                       |  |
|                          | H.323 Ports        |                                   |                         |                           |  |
|                          |                    | TCP Port Min                      | 20000                   |                           |  |
|                          |                    | TCP Port Max                      | 23999                   |                           |  |
|                          |                    | Local UDP Port Min                | 30000                   |                           |  |
|                          |                    | Local UDP Port Max                | 33999                   |                           |  |
|                          |                    |                                   | -                       | Enabled Disabled          |  |
|                          |                    | Server Media                      |                         | © O                       |  |
|                          |                    | RTP Local UDP Port Min*           | 40000                   |                           |  |
|                          |                    | RTP Local UDP Port Max*           | 47999                   |                           |  |
|                          | * Note: The number | of RTP ports needs to be dou      | ble the number of exten | sions using server media. |  |

#### 6.6. Enable Security Database

Select Security  $\rightarrow$  Security Database  $\rightarrow$  Control from the left pane, to display the SDB Control for DMCC and TSAPI screen in the right pane. Check Enable SDB for DMCC Service and Enable SDB TSAPI Service, JTAPI and Telephony Service, and click Apply Changes.

| Security   Security Database   Co     | ontrol                                                         | Home   Help   Logout |
|---------------------------------------|----------------------------------------------------------------|----------------------|
|                                       |                                                                |                      |
| AE Services     Communication Manager | CDD Control for DMCC TCADL ITADL and Talanham Web Constant     |                      |
| Interface                             | SDB Control for DMCC, TSAPI, JTAPI and Telephony Web Services  |                      |
| ▶ Licensing                           | Enable SDB for DMCC Service                                    |                      |
| Maintenance                           | Enable SDB for TSAPI Service, JTAPI and Telephony Web Services |                      |
| ▶ Networking                          | Apply Changes                                                  |                      |
| ▼ Security                            |                                                                |                      |
| Account Management                    |                                                                |                      |
| ▶ Audit                               |                                                                |                      |
| Certificate Management                |                                                                |                      |
| Enterprise Directory                  |                                                                |                      |
| ▶ Host AA                             |                                                                |                      |
| ► PAM                                 |                                                                |                      |
| Security Database                     |                                                                |                      |
| Control                               |                                                                |                      |
| CTI Users                             |                                                                |                      |
| <ul> <li>Devices</li> </ul>           |                                                                |                      |
| <ul> <li>Device Groups</li> </ul>     |                                                                |                      |
| <ul> <li>Tlinks</li> </ul>            |                                                                |                      |
| <ul> <li>Tlink Groups</li> </ul>      |                                                                |                      |
| <ul> <li>Worktops</li> </ul>          |                                                                |                      |
| Standard Reserved Ports               |                                                                |                      |
| Tripwire Properties                   |                                                                |                      |
| ▶ Status                              |                                                                |                      |
| ▶ User Management                     |                                                                |                      |
| ▶ Utilities                           |                                                                |                      |
| → Help                                |                                                                |                      |
|                                       |                                                                |                      |

# 7. Configuration of Quantify

The Quantify server is provided pre-installed with Quantify 4B Service Pack 2. Administering an IP address on Microsoft Windows is outside of the scope of this document. There are two main components to configure the recording solution as follows.

- Register extensions to Quantify
- Configure Quantify to connect to Application Enablement Services

#### 7.1. Register Extensions to Red Box Recorder

Run the **CTI Reg Tool,** located in **C:\LTR\utils** on the Red Box Recorder Server, the **CTI Reg Tool** is used to access the Red Box Recorder server and assign extensions which are to be recorded. Accept the default **Recorder IP Address**, **Recorder Username** and **Recorder Password** and click **Connect**. Select the radio button **Avaya Single Step Conferencing** and enter the extension numbers to be recorded in the **Extension or Range to register** field. Click **Register** and the devices are registered with the recorder. Select **Disconnect** button when complete and close down the **CTI Registration Tool** dialog box

| CTI Registration Tool                   |
|-----------------------------------------|
| Recorder IP Address -                   |
| 127 . 0 . 0 . 1                         |
| Recorder Username                       |
| admin                                   |
| Recorder Password                       |
| *******                                 |
| Connect                                 |
|                                         |
| (e.g. 1234 or 1234-1250)                |
|                                         |
| Avaya Multiple Registration             |
| C Avaya Single Step Conferencing        |
| C Avaya TSAPI Trunk                     |
| Adstra Active     Active Recording Tone |
| Switch Identifier                       |
| (S1)                                    |
|                                         |
|                                         |
| Register                                |
| Status                                  |
| Waiting to connect                      |
|                                         |
|                                         |

The web interface is used to configure the extensions. Use **http://<server IP>** to access the **Recording** screen of the Red Box Recorder. The extensions which were added earlier in this section should appear in the **Recording** screen as shown below.

|                                     |               |                      |                        | Options 🔻 🛛 Logout |
|-------------------------------------|---------------|----------------------|------------------------|--------------------|
| Management Status Setup Events Main | tenance All   |                      | P Enter search filter: | Clear              |
| Recording:                          |               |                      |                        |                    |
| Show Only:                          |               |                      |                        |                    |
| Search: e.g. 5201                   | X Recording:  | Enabled Disabled All | 1                      |                    |
| Device Text: 🔺                      | Channel Name: | Recording Enabled:   |                        |                    |
| * 8230001                           | 8230001       |                      |                        |                    |
| * 8230090                           |               |                      |                        |                    |
| * 8230091                           |               |                      |                        |                    |
| * 8230092                           |               |                      |                        |                    |
| * 8230093                           |               |                      |                        |                    |
| * 8230094                           |               |                      |                        |                    |
| * 8230095                           |               |                      |                        |                    |
| * 8230096                           | 8230096       |                      |                        |                    |
| * 8230097                           | 8230097       |                      |                        |                    |
| * 8230098                           | 8230098       |                      |                        |                    |
| * 8230099                           | 8230099       |                      |                        |                    |
| * 8235002                           | 8235002       |                      |                        |                    |
| * 8235004                           |               |                      |                        | ~                  |
| * 8237001                           | 8237001       |                      |                        |                    |
| 20 devices enabled for recording.   | ✔ Update      | 2 💼 Delete 🗶 Reset   |                        | , 6                |

Tick the checkbox under column **Recording Enabled** to configure these extensions for recording. Select **Update** and the extensions will be enabled for recording

|         |                              |               |                      | Options 🔻 🛛 Logo            |
|---------|------------------------------|---------------|----------------------|-----------------------------|
| Manager | ment Status Setup Events Mai | ntenance All  |                      | P Enter search filter: Clea |
| Rec     | ording:                      |               |                      |                             |
|         | <b>y</b> -                   |               |                      |                             |
| Show (  | Only:                        |               |                      |                             |
| Searc   | e.g. 5201                    | X Recording:  | Enabled Disabled All |                             |
|         |                              |               |                      |                             |
|         | Device Text: 🔺               | Channel Name: | Recording Enabled:   |                             |
|         | 8230001                      | 8230001       | <                    |                             |
|         | 8230090                      |               | ✓                    | ·                           |
|         | 8230091                      |               | <                    |                             |
|         | 8230092                      |               | <                    |                             |
|         | 8230093                      |               | ✓                    |                             |
|         | 8230094                      |               | ✓                    |                             |
|         | 8230095                      |               | ~                    |                             |
|         | 8230096                      | 8230096       | ✓                    |                             |
|         | 8230097                      | 8230097       | ✓                    |                             |
|         | 8230098                      | 8230098       | ✓                    |                             |
|         | 8230099                      | 8230099       | ~                    |                             |
|         | 8235002                      | 8235002       | <                    |                             |
|         | 8235004                      |               | ✓                    |                             |
| <       | 8237001                      | 8237001       | ✓                    | >                           |
| 34 dev  | vices enabled for recording. | Vpd           | ate 👼 Delete 🗙 F     | Reset                       |

# 7.2. Configure Red Box Recorder to connect to the Avaya Aura® Application Enablement Services

Use the config file **CTIServer\_AvayaActive.config** placed in default location of **C:\LTR\Config** to configure AES to Red Box Recorder solution. Open the file in text editor and enter in the following values. See below sample config file.

- **aesAddress:** Set this to **10.10.16.78** which is the AES IP Address
- username: Set this to the CTI user name that was set in Section 6.3
- **password**: Set this to the CTI user password set in Section 6.3
- switchName: This is the name of the switch connection as set in Section 6.2
- audioDestinationAddress: Enter in the IP address that was assigned to the Red Box Recorder
- add start: Set this to the range of associated extensions
- under <!--To Add a range of recording devices -->
- <add start="first Extension" end="last Extension": Enter the range of Virtual

```
Extensions added in Section 5.6
```

#### <avaya>

```
<dmcc
aesAddress="10.10.16.78"
username="redbox"
password="redbox123" />
<device
switchName="CMLatest"
```

#### audioDestinationAddress="10.10.16.95"

```
multiRegistrationModeIndependent="true" />
```

<!-- ACD monitoring for agent in/out info-->

<!-- the ssc section is only required if Single Step Conferencing is required--> <ssc stationPassword="1234">

#### <devices>

<!-- To add a single recording device -->

</avaya>

Save the file.

Restart the recorder from the web interface, click on Configuration  $\rightarrow$  Recorder (Maintenance) icon. Select the **Restart** radio button and click **Stop Recorder** as shown below. The Red Box Recorder will restart and is now configured to the Application Enablement Services.

| Management Status Setup Events Maintenance All              |                                     | P Enter search filter | Options | Logout<br>Clear |
|-------------------------------------------------------------|-------------------------------------|-----------------------|---------|-----------------|
| Control Recorder                                            |                                     |                       |         | ^               |
| All media must be removed from any archive device recorder. | es before shutting down or r        | estarting the         |         |                 |
| Shutdown the Recorder O Shut                                | tdown<br>Stop Recorder              |                       |         |                 |
| APC Uninterruptible Power Supply (UPS) Su                   | opport ○Enabled<br>⊙Disabled Update | e UPS Mode            |         |                 |
|                                                             |                                     |                       |         |                 |
|                                                             |                                     |                       |         |                 |
|                                                             |                                     |                       |         | 0               |
| Windows PowerShell                                          |                                     |                       |         | ~               |

## 8. Verification Steps

This section provides the tests that can be performed to verify correct configuration of Avaya and Red Box Recorder solution.

#### 8.1. Verify Avaya Aura® Communication Manager CTI Service State

The following steps can ensure that the communication between Communication Manager and the Application Enablement Services server is functioning correctly. Check the AESVCS link status with Application Enablement Services by using the command **status aesvcs cti-link**. The CTI Link is 1. Verify the **Service State** of the CTI link is **established**.

| statu       | s aesvcs ct                 | i-link      |                       |                  |              |              |  |
|-------------|-----------------------------|-------------|-----------------------|------------------|--------------|--------------|--|
|             | AE SERVICES CTI LINK STATUS |             |                       |                  |              |              |  |
| CTI<br>Link | Version                     | Mnt<br>Busy | AE Services<br>Server | Service<br>State | Msgs<br>Sent | Msgs<br>Rcvd |  |
| 1           | 4                           | no          | devconaes61           | established      | 18           | 18           |  |

# 8.2. Verify Avaya Aura® Application Enablement Services DMCC Service

The following steps are carried out on the Application Enablement Services to ensure that the communication link between Communication Manager and the Application Enablement Services server is functioning correctly. Verify the status of the DMCC service by selecting Status  $\rightarrow$  Status and Control  $\rightarrow$  DMCC Service Summary. The DMCC Service Summary – Session Summary screen is displayed as shown below. It shows a connection to the Quantify Server, IP address 10.10.16.100. The Application is set to Redbox and the Far-end Identifier is given as the IP address 10.10.16.100 as expected.

| avaya                                                                                                    | Application Enablement Services<br>Management Console                                                                                                    |                |                    | Welcome: User craft<br>Last login: Tue Jun 7 13:23:55 2011 from 10.10.16.62<br>HostName/Pic devconaes61/10.10.16.30<br>Server Offer Type: TURRNEY<br>SW Version: rot-10-20-0 |                  |                         |  |
|----------------------------------------------------------------------------------------------------|----------------------------------------------------------------------------------------------------|----------------|--------------------|----------------------------------------------------------------------------------------------------|------------------|-------------------------|--|
| Status   Status and Control  DMC                                                                                                    | C Service Summary                                                                                                    |                |                    |                                                                                                    |                  | Home   Help   Logout    |  |
| AE Services     Communication Manager     Interface     Licensing     Maintenance     Networking     Security     Status     Alarm Viewer                            | DMCC Service Summary - Session Summary         □ Enable page refresh every       60 ▼ seconds         Session Summary Device Summary       Generated on Tue Jun 07 18:25:39 GMT-00:00 2011         Service Uptime:       19 days,         Number of Active Sessions:       1         Number of Sessions Created Since Service Boot:       13         Number of Existing Devices:       2         Number of Devices Created Since Service Boot:       126                                                                                                    | 4 hours 41 mir | nutes              |                                                                                                    |                  |                         |  |
| Logs     Status and Control                                                                                                    | Session ID                                                                                                    | <u>User</u>    | <u>Application</u> | <u>Far-end Identifier</u>                                                                                                    | Connection Type  | # of Associated Devices |  |
| CVLAN Service Summary     DLG Services Summary     DMCC Service Summary     Switch Conn Summary     TSAPI Service Summary     User Management     Utilities     Help | Image: Participation of the second second | redboxAES      | Redbox             | 10.10.16.100                                                                                                    | XML. Unencrypted | 2                       |  |
|                                                                                                    | Copyright © 2009-2010                                                                                                    | Avaya Inc. Al  | l Rights Reserve   | ed.                                                                                                    |                  |                         |  |

### 8.3. Verify Quantify Configuration

The following steps can be performed to verify the basic operation of the system components. Click on **Configuration**  $\rightarrow$  **Recorder Status** (**Status**) **icon**. The Recorder Status page of the Quantify Recorder will show any alarms running. Note **Calls Being Recorded** will show number of calls currently being recorded. This page loads once logged into the recorder. See below screenshot.

| RED BO                                                                                     | x                          |            |     |                      |  | Options 🔻 | Logout |
|--------------------------------------------------------------------------------------------|----------------------------|------------|-----|----------------------|--|-----------|--------|
| Management Status Se                                                                       | tup Events Maintenance All |            | Q   | Enter search filter: |  |           | Clear  |
|                                                                                            |                            |            |     |                      |  |           | ^      |
|                                                                                            | Item                       | Status     |     |                      |  |           |        |
|                                                                                            | Recorder ID                | 1234       |     |                      |  |           |        |
|                                                                                            | Recorder Status            | Recording  |     |                      |  |           |        |
|                                                                                            | System Type                | Standalone |     |                      |  |           |        |
|                                                                                            | Active Alarms              | 4          |     |                      |  |           |        |
|                                                                                            | Unarchived Data            |            | 0 % |                      |  |           |        |
|                                                                                            | Recorder Utilization       |            | 0 % |                      |  |           |        |
|                                                                                            | Calls Being Recorded       | 0          |     |                      |  |           |        |
|                                                                                            | Calls Being Discarded      | 0          |     |                      |  |           |        |
| No Archive Devices are licensed.<br>The current recorder time is:<br>12:29:25, 22 Feb 2018 |                            |            |     |                      |  |           |        |
|                                                                                            |                            |            |     |                      |  |           | ~      |

Choose the **Version Information** icon on the recorder screen to check the version numbers of the recorder to ensure that the version is as expected.

| RED BOX                                    |                                                                                                    |                                                                                                    |                        | Options 🔻 🛛 Logout |
|--------------------------------------------|----------------------------------------------------------------------------------------------------|----------------------------------------------------------------------------------------------------|------------------------|--------------------|
| Management Status Setup Events Maintenance | All                                                                                                    |                                                                                                    | ₽ Enter search filter: | Clear              |
| Version Information                        |                                                                                                    |                                                                                                    |                        | ^                  |
|                                            | Recorder System<br>Quantify4B_SP2_<br>Component<br>Recorder<br>Active Recording PP<br>CTI Only PP<br>RTP_RAM<br>Avaya Active CTI<br>Named Pipe Proxy<br>SNMP Agent Service<br>RAInterface<br>Quantify<br>BUI<br>Templates<br>Upload Manager<br>Support Manager | Release         Build_170         Version         4.6.7.170         4.6.3.170         4.6.4.170         4.6.4.170         4.6.1710         4.6.170         4.6.0.170         4.6.1710         4.6.170         4.6.170         4.6.170         4.6.170         4.6.170         4.6.170         4.6.170         4.6.170         4.6.170         4.6.170         4.6.170         4.6.170         4.6.170         4.6.170         4.6.170         4.6.170         4.6.170         4.6.170         4.6.170         4.6.2.170         4.6.3.170         1.0         5.42         2.3 |                        |                    |

# 9. Conclusion

These Application Notes describe the configuration steps required for the Red Box Recorder's Quantify to successfully interoperate with Avaya Aura® Communication Manager and Avaya Aura® Application Enablement Services. All functionality and serviceability test cases were completed successfully.

# 10. Additional References

Product documentation for Avaya products may be found at http://support.avaya.com

- [1] Avaya Aura® Application Enablement Services Administration and Maintenance Guide Release 7.1.
- [2] Administering Avaya Aura® Communication Manager Release 7.1

Product documentation for Red Box Recorder can be found at http://www.redboxrecorders.com

#### ©2018 Avaya Inc. All Rights Reserved.

Avaya and the Avaya Logo are trademarks of Avaya Inc. All trademarks identified by ® and <sup>TM</sup> are registered trademarks or trademarks, respectively, of Avaya Inc. All other trademarks are the property of their respective owners. The information provided in these Application Notes is subject to change without notice. The configurations, technical data, and recommendations provided in these Application Notes are believed to be accurate and dependable, but are presented without express or implied warranty. Users are responsible for their application of any products specified in these Application Notes.

Please e-mail any questions or comments pertaining to these Application Notes along with the full title name and filename, located in the lower right corner, directly to the Avaya DevConnect Program at <u>devconnect@avaya.com</u>.